# **Google Classroom: Email Summaries for Parents/Guardians**

# Emailed Invitations will begin arriving in your inbox after Back to School Night.

Keep track of your student's classroom progress through email summaries. You can choose the frequency of the automated emails—daily or weekly—and you can unsubscribe at any time.

As a guardian, you must receive and accept an email invitation before you can receive email summaries. Only homeroom teachers from your student's school can send these invitations.

You have 120 days to accept this invitation before it expires.

- 1. The teacher emails you an invitation for a particular student. They can send it to any email address
- 2. In your email program, open your email invitation.
- 3. Click Accept.

**Note**: For security reasons, you need a Google Account to receive summaries from Classroom. You don't need a Gmail address— you can create a Google Account with your current email address.

### FAQ:

#### Manage your email summary settings

- 1. At the bottom of your email summary, click Settings.
- 2. Under Time zone, select your time zone.
- Under Email settings, select your desired email frequency. If you don't want to receive emails, select No summary.

## Why you might I not be receiving email summaries?

You won't receive an email summary if:

- There is no activity to report for the given time period.
- All your student's teachers turned off notifications for their classes.
- You selected No summary for how often you'd like to receive emails.

| Get Goo<br>3 hours ago a<br>From "Kim H | ogle Classroom email summaries for sjrcs<br>at 8:53 AM<br>anner (Classroom)" >                                                                                                    | More             |
|-----------------------------------------|----------------------------------------------------------------------------------------------------|------------------|
|                                         | Google Classroom                                                                                                    |                  |
|                                         | Kim Hanner invited you as a guardian in Google<br>Classroom                                                                                                    |                  |
|                                         | You'll get a weekly summary of sjrcs's progress with missing and upcoming work,<br>and new teacher posts.                                                                               |                  |
|                                         | sjrcs<br>sjrcs.org                                                                                                    |                  |
|                                         | ACCEPT I'M NOT THE GUARDIAN                                                                                                    |                  |
|                                         | You don't need Gmail or a Google Account to accept.                                                                                                    |                  |
|                                         | If you accept, your contact information will be shared with sjrcs, sjrcs's teachers and<br>domain administrators, and applications they authorize for use with Classroom.<br>Learn more |                  |
|                                         | Forward to only those you trust. Anyone with this email may be able to accept the invitation.                                                                                           |                  |
|                                         | Google<br>Google Inc.<br>1600 Amphilaetre Pkwy                                                                                                    |                  |
|                                         | Mountain View, CA 94043 ÚSA                                                                                                    |                  |
|                                         |                                                                                                    |                  |
|                                         |                                                                                                    |                  |
|                                         | Party are a store? Contrast the locabor They might act up Courses are my activated by a                                                                                                 | and on patificat |
|                                         | consister a classif comact the reacher. They might not use classroom of may not have tur                                                                                                | ned on notificat |
| ncy. II                                 | SETTINGS UNSUBSCRIBE                                                                                                    |                  |
|                                         | Google                                                                                                    |                  |
|                                         | Google Inc.<br>1600 Amphitheatre Pkwy,<br>Mountain View, CA 94043 USA                                                                                                    |                  |

• You aren't connected to any students in Classroom.

## Sample Parent summaries:

Guardian email summaries include:

- Missing work—Work that's late at the time the email was sent
- Upcoming work—Work that's due today and tomorrow (for daily emails) or work that's due in the upcoming week (for weekly emails)
- Class
  Here's a sample guardian email summary:

| Weekly summary for Felix<br>Aug 1 – Aug 5, 2016                                                                                                    |  |  |  |
|----------------------------------------------------------------------------------------------------|--|--|--|
| Student work                                                                                                    |  |  |  |
| Missing from last week                                                                                                    |  |  |  |
| U.S. History – due Jul 26                                                                                                    |  |  |  |
| My top five influential figures in American History                                                                                                    |  |  |  |
| Create a top 5 list of the most influential figures in American history from the people listed in the                                                                                            |  |  |  |
| handout. For each figure, write a brief explanation (in your own words) on why they are on your list. We<br>will be going over this in class so make sure you are ready to justify your choices. |  |  |  |
| English and American Literature – due Jul 27                                                                                                    |  |  |  |
| What is the Harlem Renaissance? Who started it?                                                                                                    |  |  |  |
| Due next week                                                                                                    |  |  |  |
| U.S. History – Due Aug 9                                                                                                    |  |  |  |
| "The Price of Free Speech" Reading and Questions                                                                                                    |  |  |  |
| Read the handout attached and answer the questions listed in the Google Doc. All answers should be in<br>your words.                                                                             |  |  |  |
| Marine Biology - Due Aug 13                                                                                                    |  |  |  |
| Aquarium Investigation Project                                                                                                    |  |  |  |
| Select three aquatic animals you would like to learn more about this semester. Answer the questions in                                                                                           |  |  |  |
| the Google Doc. These facts will be used as the basis for your end of year presentation.                                                                                                    |  |  |  |

activity—Announcements, assignments, and questions recently posted by teachers

| 2          | Kristen Gould                                                                                                  |
|------------|----------------------------------------------------------------------------------------------------|
| Ass        | ignment – Due Aug 9                                                                                            |
| "Th        | e Price of Free Speech" Reading and Questions                                                                  |
| Rea<br>you | d the handout attached and answer the questions listed in the Google Doc. All answers should be in<br>r words. |
| Pos        | ted Aug 5                                                                                                    |
| Que        | stion                                                                                                    |
| Wh         | at document ended the War? What were the major components of the document?                                     |
| Pos        | ted Aug 5                                                                                                    |
| Ass        | ignment – Due Aug 16                                                                                           |
| Birt       | th of a Nation                                                                                                 |
| List       | out the strengths and weaknesses that the British and colonists' possess during the revolution. For            |
| the        | weaknesses listed, please provide a paragraph on some ways that it could be avoided.                           |
| Pos        | ted Aug 5                                                                                                    |
|            |                                                                                                    |

SETTINGS UNSUBSCRIBE

Google Google Inc. 1600 Amphitheatre Pkwy, Mountain View, CA 94043 USA